# SCRATCH DERS NOTLARI

### DERS 7 – BEYZBOL ANİMASYONU

Bu dersimizde x ve y değerlerini değiştirerek bir beyzbol animasyonu yapacağız.

Animasyonun açıklaması: Yeşil bayrağa her tıklandığında Beyzbol topu beyaz çizgiden başlayarak atıcıya doğru küçülerek hareket edecek ve sopa ile buluştuğunda sahnenin sağ üst köşesinden çıkarak gözden kaybolacak. Topun bu hareketi ile birlikte beyzbol atıcısı da kostüm değiştirerek atışı gerçekleştirecek.

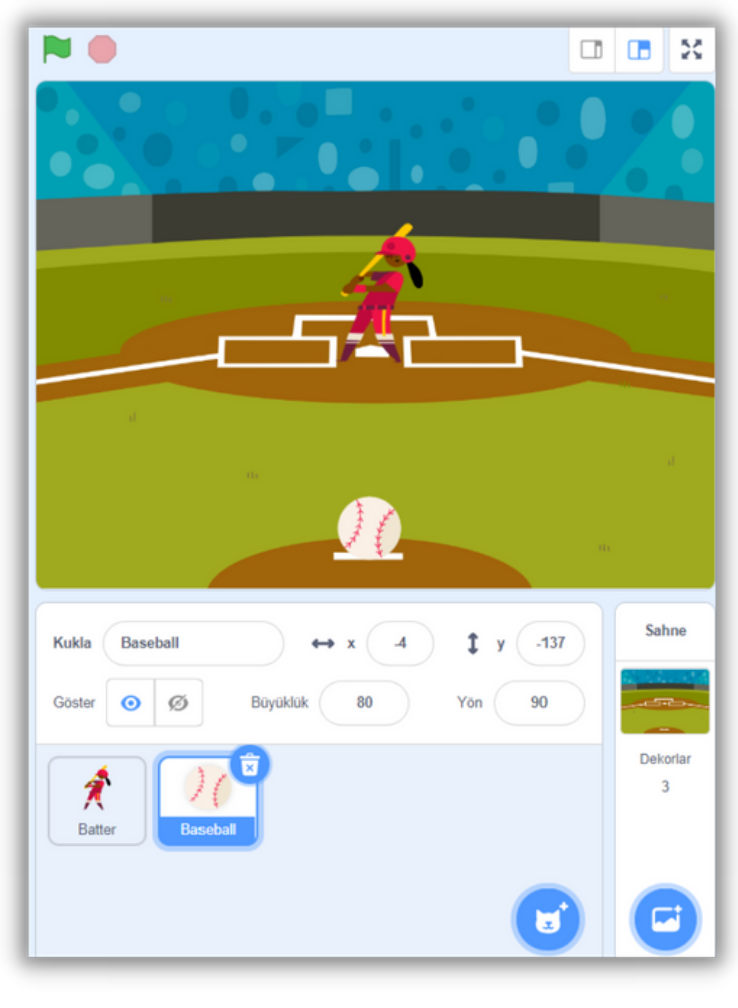

Öncelikle sahnemizi ve kuklalarımızı ayarlayalım.

1- Kedi kuklamızı silelim.

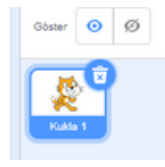

2- Bir dekor seç düğmesini kullanarak Baseball1 dekorunu seçelim.

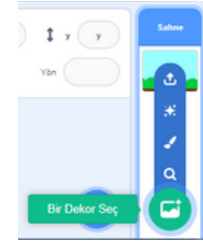

3- **Bir kukla seç** düğmesini kullanarak **Batter** ve **Baseball** kuklalarını sahnemize ekleyelim.

| ↔ x x   |       | 1 ,   | y |   |
|---------|-------|-------|---|---|
| k       |       | Yön ( | 1 | P |
|         |       |       | æ |   |
|         |       |       | 1 |   |
|         |       |       | ٩ |   |
| Bir Kul | da Se | ;     |   | ١ |

Sahnemizi düzenledikten sonra kuklalarımızı kodlamaya başlayabiliriz.

## SCRATCH DERS NOTLARI

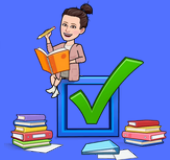

## DERS 7 – BEYZBOL ANİMASYONU

#### Top için yazacağımız kodlar;

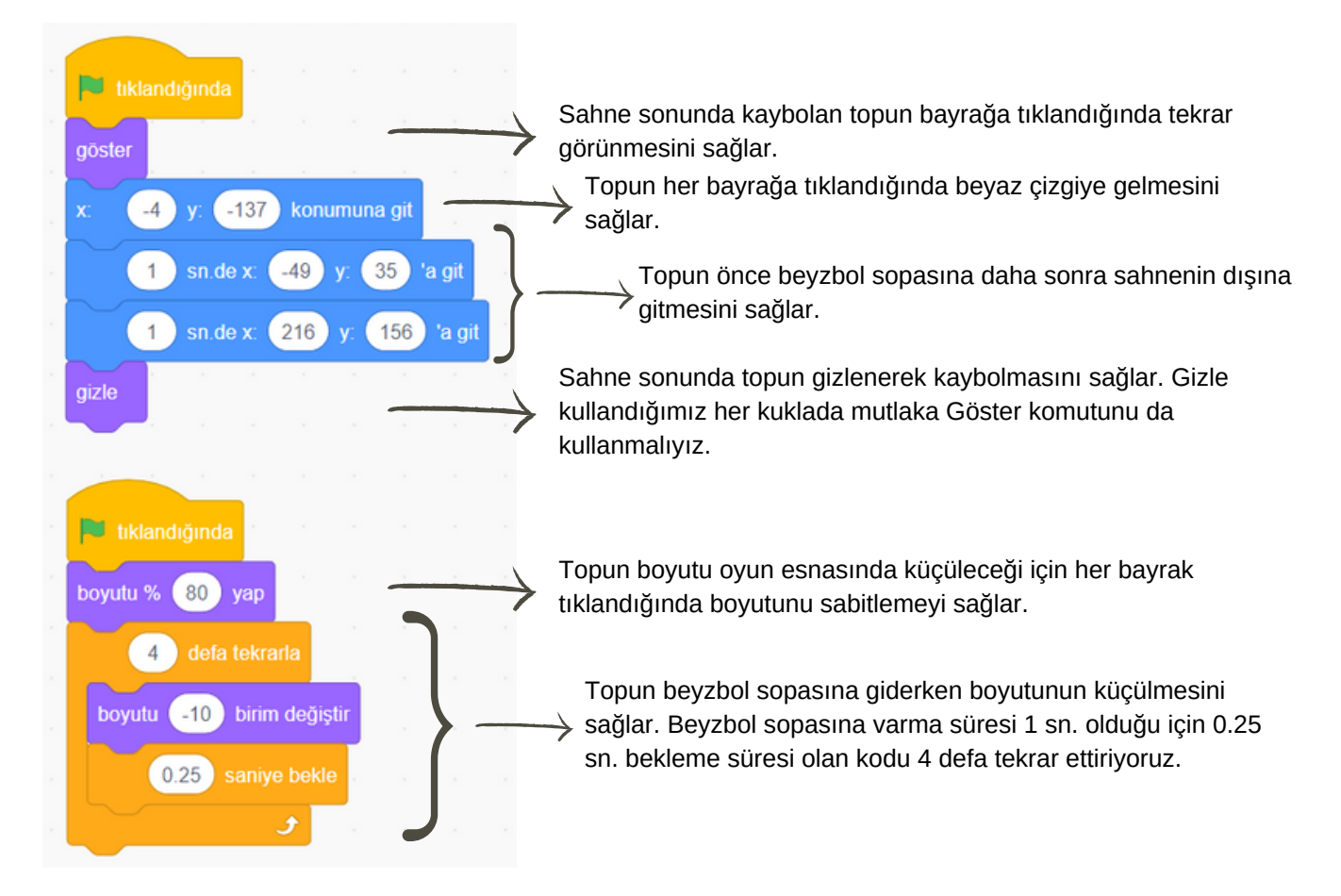

#### Beyzbol oyuncusu için yazacağımız kodlar;

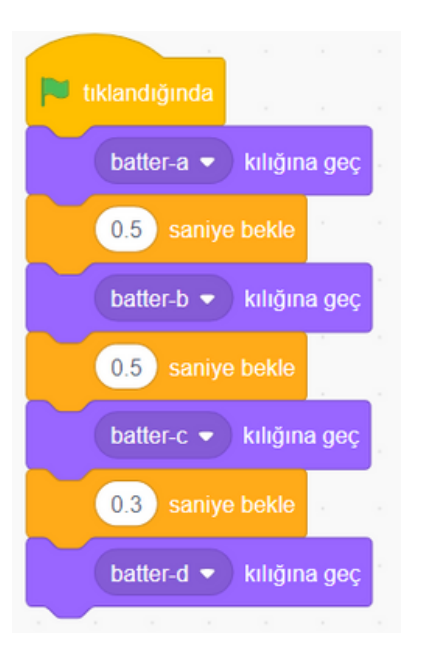

Beyzbol atıcısının her zaman batter-a kostümü ile başlamasını sağlıyoruz. Daha sonra b ve c kostümlerine geçiş yaptırıyoruz. Bunu yaparken toplam değişim süresinin 1 sn olması için 0.5 sn beklemeler ekliyoruz. Son kostümüne hızlı bir geçiş yapması için 0.3 sn bekletiyoruz.